## 【ご注意】ファームウェアを更新する前に、バッテリーが50%以上充電されていることを確認してください。

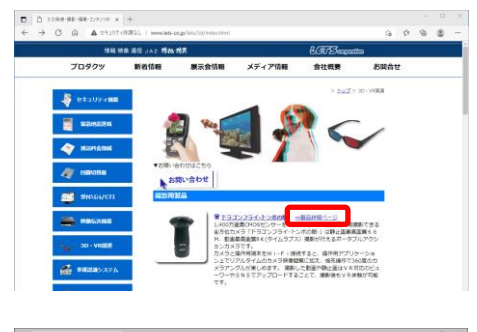

| FSD/99(4)/888-1880-X                                           |        |     |   |    | × |
|----------------------------------------------------------------|--------|-----|---|----|---|
| ← → O @ ▲ thtsUfretRBL   www.lets-es.jp/kts/36itoraportly.html | 19     | ţh. | ¢ | ۵. |   |
| ¤ <i>9</i> ウンロ−ド                                               |        |     |   |    |   |
| 252522(VEF:1:0998)<br>2225022309-01.048                        |        |     |   |    |   |
|                                                                | ABERLE | •   |   |    |   |
|                                                                |        |     |   |    |   |

|                                                                                             |                                                    | The staff second                  |                        |                  |
|---------------------------------------------------------------------------------------------|----------------------------------------------------|-----------------------------------|------------------------|------------------|
| = I⊽I<br>⊐x/b ±=6 ##                                                                        | 管理 US81<br>本テ K54ブットLL                             | ~>1 J (H:)                        | _                      |                  |
| ← → × ↑ → P                                                                                 | 2 > USB ドライブ (H:)                                  | v Ö                               | ,으 US8 ドライブ (H:)       | の検索              |
| ★ クイック アクセス<br>■ PC                                                                         | ▲前<br>「<br>▲前<br>【<br>和<br>etaS2_v1.08.65_33649_Up | 更新日時<br>date_ota.zip 2021/06/15 9 | 種類 サ<br>643 ZIP ファイル 1 | イズ<br>351,272 KB |
| <ul> <li>3D オブジェクト</li> <li>ダウンロード</li> <li>デスクトップ</li> <li>ドキュメント</li> <li>ビクチャ</li> </ul> |                                                    |                                   |                        |                  |

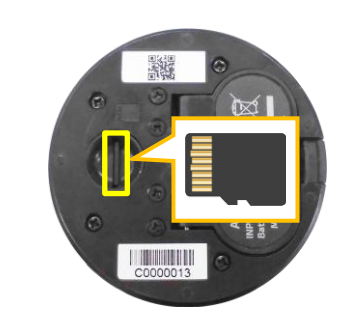

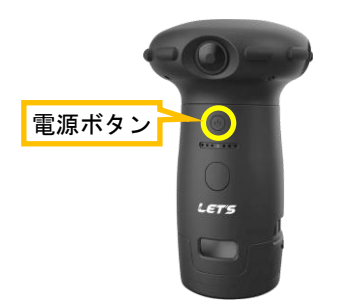

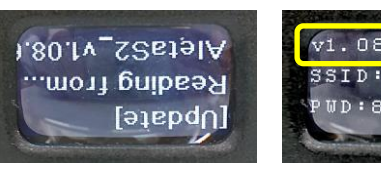

V1.08.65 SSID:US\_4724 PWD:88888888

アップグレード中 (上下逆さに表示) ファームウェア のバージョン

- 1. 下記の URL にアクセスします。 http://www.lets-co.jp/lets/3d/doragonfly.html
- ドラゴンフライの製品紹介ページが表示されます。
   一番下側の「ダウンロード」へスクロールします。
- フォームウェアのダウンロードをクリックし、 「zipファイル」をダウンロードします。
- ダウンロードした「zipファイル」を、 microSDカードドライブの直下(最上位のディレク トリ)に置きます。
- 【ご注意】ダウンロードした zip ファイルは、 解凍しないでください。
- カメラの電源がオフであることを確認してから、 「zipファイル」を入れたmicroSDカードをカメラの底面に挿入します。
- カメラの電源を入れます。
   カメラが SD カードとファイルを認識すると、
   アップグレードを開始します。

## アップグレード中は、液晶画面の<u>上下逆さに表示</u>されます。また、約5分程度かかります。

7. アップグレード後、自動的に再起動します。

「zipファイル」が正常に認識されない場合、カメ ラはアップグレードを停止し、画面に「Aborted」と 表示されます。

カメラの電源をオフにして、やり直してください。

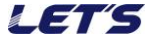